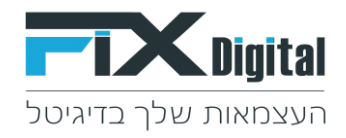

## Fix Turbo CRM - מדריך הוספה ועריכת סטטוסים

כניסה למערכת CRM TURBO > הקלדת מספר טלפון נייד או דוא"ל לקבלת סיסמת כניסה > שלח

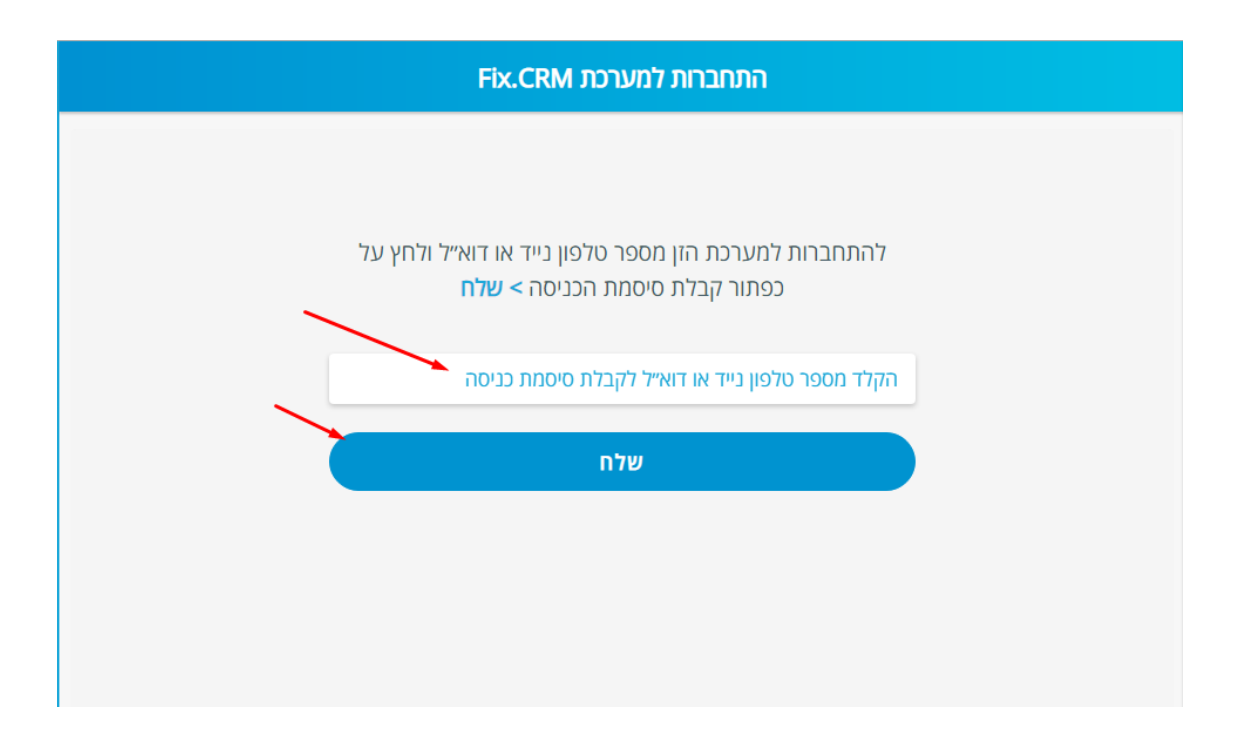

קבלת קוד אימות לנייד / לדוא"ל > הכנסת קוד אימות > כניסה למערכת.

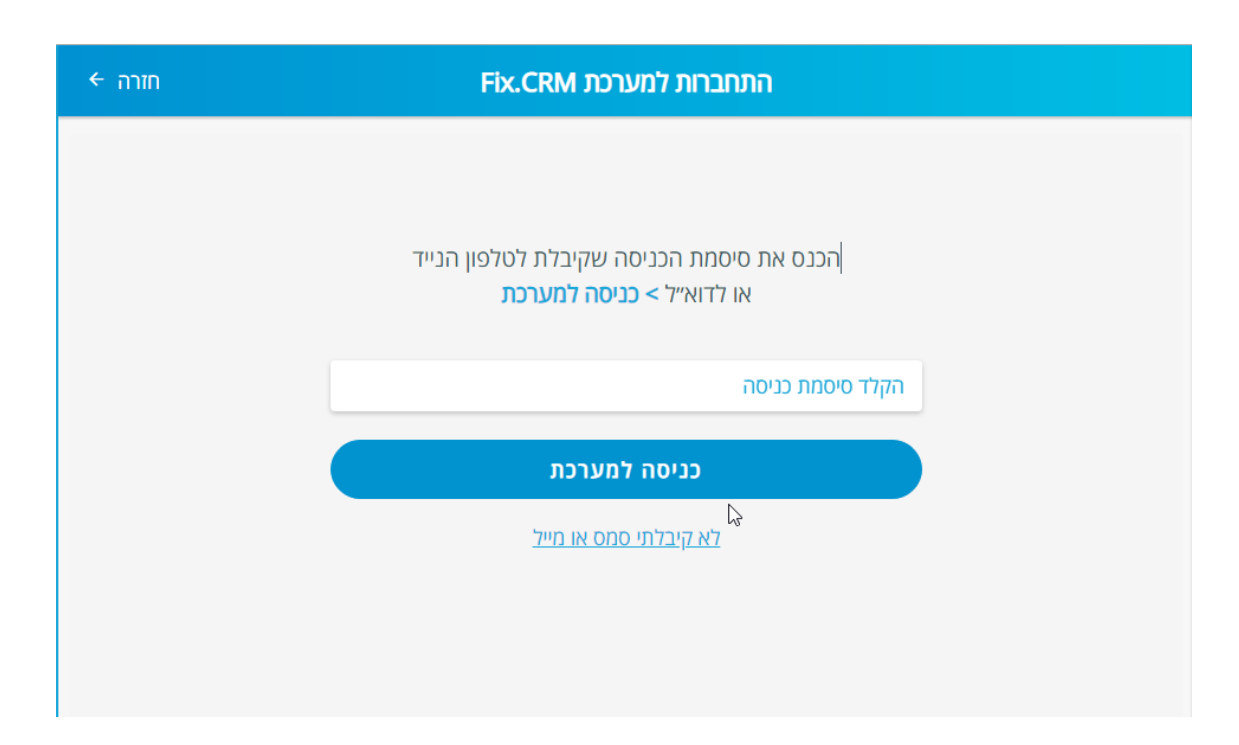

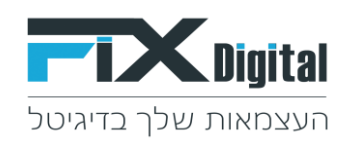

## < מצד ימין למעלה הגדרות

| הוספת פניה €   | ל הפניות.                        | D 🕞                              | הנדרות                    |
|----------------|----------------------------------|----------------------------------|---------------------------|
| פגישות עתידיות | פניות בטיפול                     | פניות חדשות                      | כל הפניות                 |
| ל 🗸            | <b>מיון לפי:</b> תאריך טיפו      |                                  | רופוש 🤉                   |
|                |                                  |                                  | 8/06/2021                 |
| <              | 12:0                             | 058733399, לתאריך 200/000        | 9 פניה להמשך טיפול בשם, 9 |
|                |                                  |                                  | 11/07/2021                |
| <              | 15:00 11/07/2021 בתאריך, Test, C | ה ל 581478523, trst@gmail.com    | יש לבצע מעקב לאחר פגיש    |
|                |                                  |                                  | 12/07/2021                |
| <              | 04:45 12/07/2021 לתאריך ,asaf@   | שלי חלילה, test.com ,0587222333@ | פניה להמשך טיפול בשם, ח   |
|                |                                  |                                  | 19/07/2021                |
| C              | 19:30 19/07/2021 חקמפייו נואר ר  | Asaf Test. 0583999. מאפיק פרסומי | התקרלה פניה חדשה. 668     |

## + הוספה ועריכת סטטוס

| הוספת פניה 🖶        | כל הפניות                           | × <b>Pix</b> Digital                |
|---------------------|-------------------------------------|-------------------------------------|
| פנישות עתידיות      | פניות בטיפול                        | הוספה ועריכת סטטוסים +              |
| אריך טיפול 🗸 מסננים | <b>מיון לפי:</b> ח                  | הוספה ועריכת משתמשי מערכת 💄         |
|                     |                                     | התנתק 🔁                             |
| <                   | 12:00 8/0                           | להורדת האפליקציה לטלפון הנייד לחץ 📀 |
|                     |                                     | בניסה לפרסום                        |
| <                   | asaf@dani., בתאריך 28/06/2021, asaf | English 📀                           |
| <b>〈</b> 13:        | sagit.gv@gmai, בתאריך 1/07/2021     |                                     |
|                     |                                     |                                     |
| 09:00               | .asaf@fixdigital.c                  |                                     |

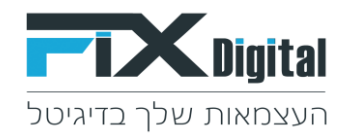

בחירת שלב מכירה אליו נרצה להוסיף סטטוס חדש (ישנן 4 שלבי מכירה): בטיפול / לא רלוונטי / פגישה / עסקה >

מתחת לכל שלב מכירה ניתן להוסיף סטטוסים לאותו השלב > יש ללחוץ בתחתית השלב הרצוי על הכפתור > + הוספת סטטוס

| כל הפניות                   | × הוספה ועריכת סטטוסים |                             |
|-----------------------------|------------------------|-----------------------------|
| פניות בטיפול                |                        | בטיפול                      |
|                             | 8 / 0                  | הצעת מחיר                   |
|                             | 8 / 0 0                | בטיפול                      |
|                             | 8 / 0 0                | ממתין                       |
| 12:00 8/0                   | 8 / 0 0                | עסוק                        |
|                             | 8 / 0 0                | עסוק מאוד                   |
| 5/2021 בתאריך, asaf@dani.   | 8 / 0 0                | ביקש לחזור מאוחר יותר       |
|                             | 8 🖊 🗅                  | התכתבות בוואטסאפ            |
| ובתאריך 121, sagit.gv@gmai  | 010                    | + הוספת סטי                 |
| 1 לתאריך, asaf@fixdigital.c |                        | לא רלוונטי                  |
| Test, 05814;, בתאריך 2021   | 8 / 0                  | לא מעוניין אזור מגורים      |
|                             | 8 / 0 0                | לא מעוניין בגלל המחיר       |
| 04:15 12/0                  | 8 🖊 💿                  | לא רלוונטי - לא מתאים למשרד |
| :45 12/07/2021 לתאריך, tes  | 010                    | + הוספת סטי                 |

www.fixdigitalltd.com | 073-2197246 | פקס- 073-2197233 | טל'- 51205 | סל'- 673-2197246 | סרקון 67

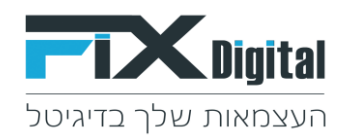

בחירת שם לסטטוס – לדוגמא : אין מענה.

סדר תצוגה – מיקום הסטטוס בתצוגה של הסטטוס תחת אותו שלב מכירה, נציין זאת במספר 1, 2 , 3 ואילך. > שמור

(ניתן לשנות גם את סדר התצוגה בחצים שבתפריט הראשי של הסטטוסים)

| × | הוספה ועריכת סטטוסים |                  |  |
|---|----------------------|------------------|--|
|   | I                    | שם *<br>אין מענה |  |
|   |                      | סדר תצוגה<br>1   |  |
|   |                      | מתקדם 🗌          |  |
|   | שמור 🗸               |                  |  |
|   |                      |                  |  |
|   |                      |                  |  |
|   |                      |                  |  |

ניתן לראות שסטטוס אין מענה התווסף ומוקם ראשון בסטטוסים תחת שלב מכירה בטיפול

| - חזרה | סטטוס מכירה           | הוספת פניה 🕀 |              | כל הפניות                       |                                       | הגדרות 🗢                |
|--------|-----------------------|--------------|--------------|---------------------------------|---------------------------------------|-------------------------|
|        |                       | תידיות       | פגישות ע     | פניות בטיפול                    | פניות חדשות                           | כל הפניות               |
|        | אין מענה              |              |              |                                 |                                       |                         |
|        | הצעת מחיר             | מסננים       | 🗸 אריך טיפול | <b>מיון לפי:</b> ת              |                                       | ריפוש 🔍                 |
|        | ביקש לחזור מאוחר יותר |              |              |                                 |                                       | 8/06/2021               |
|        | ממתין                 |              |              | 12:00                           | 0587333999, לתאריך 8/06/2021 0        | פניה להמשך טיפול בשם, 9 |
|        | עסוק                  |              |              |                                 |                                       | 28/06/2021              |
|        | עסוק מאוד             |              |              | asaf@, בתאריך 28/06/2021 09:00  | ani.com ,05896666333, שם, דני דין, 10 | מתעניין שהפך לעסקה בש   |
|        |                       |              |              |                                 |                                       | 1/07/2021               |
|        | בטיפול                |              | 13           | sagit.gv@; בתאריך 1/07/2021, 00 | ם, שגית, 0522952123, gmail.com        | מתעניין שהפך לעסקה בש   |
|        | התכתבות בוואטסאפ      |              |              |                                 |                                       | 5/07/2021               |